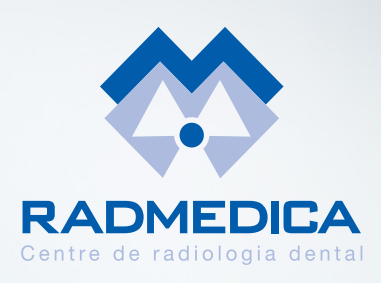

# RadCloud

# La plataforma de entrega de resultados de Radmedica

# **INSTRUCCIONES DE USO**

### Acceder a la plataforma:

www.radmedica.es y clicando en el botón 'Consultar Resultados', o directamente en el link siguiente: www.resultados.radmedica.es

|                                        | RADMEDICA                                                            |                                                                                                    |
|----------------------------------------|----------------------------------------------------------------------|----------------------------------------------------------------------------------------------------|
| lmágenes<br>que<br>deciden<br>Sonrisas | USUNIO<br>CORTALESA<br>DUTEAL<br>Apubli No puode accelte a mi cuento | cOMO ACCEDER? 1 wide senders on our constants of memory of memory of |

Introducir el nombre de usuario (mail de la clínica) y la contraseña (número de teléfono de la clínica), y podrá visualizar el Tablón del Médico Referidor

### Tablón del Médico Referidor

Médico REFERIDOR Marc Gil Palmer-DUPLICADA-

| NOMERE               | ( TELÉPONO | 1.64645  |
|----------------------|------------|----------|
| ALBERT GARCIA MORENO | 608117242  | ALBERT.G |
| ALBERT GARCIA MORENO | 608117242  | ALBERT/G |
| ALBERT GARCIA MORENO | 608117242  | ALBERT/G |
| ALBERT GARCIA MORENO | 608117242  | ALBERT.C |

# 03

### Estudios disponibles por Paciente y Fecha. Hacer click en el paciente

seleccionado para visualizar todos los estudios de este paciente (posibilidad de que haya venido en diferentes ocasiones)

## Estudios de ALBERT GARCIA MORENO

PACIENTE ALBERT GARCIA MORENO CODIGO ESTUDIO + FECHA ESTUDIO PACIENTE 135165 milé. 2 junio. 12:57 h ALBERT GARCIA MORENO

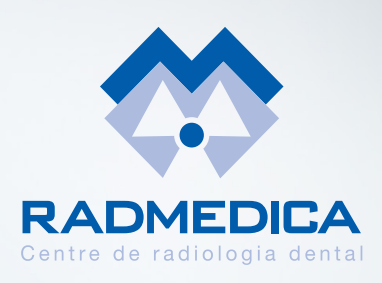

# RadCloud

# La plataforma de entrega de resultados de Radmedica

# **INSTRUCCIONES DE USO**

Hacer click sobre el nombre del paciente (de la fecha a consultar). Se presentarán todos los archivos

que contiene dicho estudio

#### V DASHBOARD - ESTUDIOS DE A 135165

#### PACIENTE ALBERT GARCIA MORENO ADDRENO ADDRENO ADDRENO ALBERT\_2021-07-15, pdf GARCIA MORENO\_ALBERT\_2021-07-15, pdf GARCIA MORENO\_ALBERT\_2021-07-15, tif GARCIA MORENO\_ALBERT\_2021-07-15, rar

05

**Estarán disponibles archivos .png, .tiff o .pdf** para Visualizar o Descargar y archivos .rar para Descargar y Descomprimir

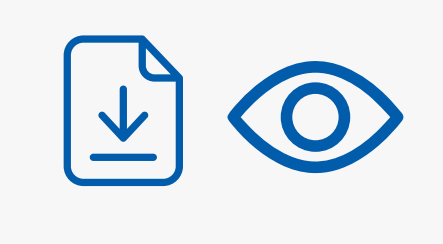

# 06

### **Para poder descomprimir ficheros con extensión .RAR**, puede descargarse un software

gratuito de descompresión, en la dirección siguiente: www.winrar.es/descargas

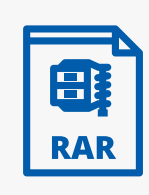